## Tutorial Daftar Spada Kemendikbud

- 1. Masuk ke portal.inaba.ac.id login dengan username dan password masing-masing
- 2. Pilih Menu Elearning
- 3. Makan Akan Muncul tampilan Seperti Berikut, Perhatikan isian pada kotak merah dan pastikan Isian Email sesuai dengan email aktif yang user miliki

Catatan :

- Untuk Mahasiswa pastikan mengisi email dengan email aktif / email student Universitas INABA
- → C = elearning.inaba.ac.id/my/ = 🔰 E-Learning 🜲 🙍 Rendy Mahardhika Hisashi 🦳 🔹 Dashboard Customise this page # Site home 🛱 Calendar Timelin istrasi Spada Indonesia 0 -12 -Private files T My courses prde no artivities due Akun email anda <u>193223120024@moodle.com</u> belum terdaffar di Spada Indonesia. Apakah anda ingin mendaffar?? Disarankan email anda yang terdaftar di LMS ini sama dengan email yang anda gunakan di Spada Indonesia. Bila email di LMS ini tidak anda bisa <u>mengubahnya di sini</u>. Hubungi adminstrator LMS bila mengalami kesulitan Private f First Name Rendy No files av Mahardhika Hisash Last Name Email 103223120024@moodle.com Manage Mendaftar sebagai Mahasiswa 🗸 NIM Program Studi ~ S1 Akuntansi Online ne users (last 5 minutes D.
- Untuk Dosen pastikan menggunakan email Universitas

 Jika email tidak sesuai dengan email pribadi makan di user harus mengganti email terlebih dahulu caranya dengan klik icon user pada pojok kanan atas kemudian ginin prome-

| ← → C 55 ele                                    | arning.inaba.ac.id/my/                                                                                                    |                                                                            | ୍            | * D                                               | 🛃                        |                                   | • : |
|-------------------------------------------------|----------------------------------------------------------------------------------------------------|----------------------------------------------------------------------------|--------------|---------------------------------------------------|--------------------------|-----------------------------------|-----|
| E-Learning                                      |                                                                                                    |                                                                            | A            | Rendy Ma                                          | ahardhika H              | Hisashi                           | •   |
| Dashboard                                       |                                                                                                    |                                                                            |              |                                                   |                          | Profile                           |     |
| <ul> <li>Site home</li> <li>Calendar</li> </ul> | Form Registrasi Spada Indone                                                                                                    | sia ×                                                                      | Timeli       | ne                                                | ۳<br>بر                  | Grades<br>Messages<br>Preferences | s   |
| Private files                                   | Kampus<br>Merdeka                                                                                                    |                                                                            | 0 -          | 3                                                 | •                        | Log out                           |     |
|                                                 | Akun email anda <u>103223120024@mo</u>                                                                                                    | odle.com beium terdaftar di Spada Indonesia. Apakah anda ingin mendaftar?? |              | No upcomin                                        | ig activities            | due                               |     |
|                                                 | ularaman emai anca yang terbantar di Livis ini sama dengan emali yang anca gunakan di spada indonesia, bila emai di Livis ini toak sesual dengan email anca,<br>anda bisa <u>mengubahnya di sini</u> . Hubungi adminstrator LMS bila mengalami kesultan |                                                                            |              | Private files                                     |                          |                                   |     |
|                                                 | First Name<br>Last Name                                                                                                    | Rendy<br>Mahardhika Hisashi                                                |              |                                                   | No files available       |                                   |     |
|                                                 | emaii<br>Mendaftar sebagai<br>NIM                                                                                                    | 1U322312UU24tgmbodi€.com<br>Mahasiswa ✔                                    | Manag        | e private files                                   |                          |                                   |     |
|                                                 | Program Studi                                                                                                    | S1 Akuntansi 🗸 🗸                                                           | Online       | e users                                           |                          |                                   |     |
|                                                 |                                                                                                    | DAFTAR KE SIYADA INDONESIA                                                 | O Ren<br>Oth | 2 online users<br>tdy Mahardhika<br>ter users (1) | i (last 5 min<br>Hisashi | iutes)                            | •   |

5. Akan muncul tampilan seperti di bawah ini kemudian pilih Edit Profile

| •                                    |                                                                                                    | 🤱 🗩 Rendy Mahardhika Hisashi 🖉                                                                                                    |
|--------------------------------------|----------------------------------------------------------------------------------------------------|----------------------------------------------------------------------------------------------------|
| Dashboard     Site home     Calendar | Rendy Mahardhika Hisashi • Messa                                                                                                    | ge                                                                                                    |
| Private files                        | Dashboard / Profile                                                                                                    | Reset page to default Customise this pa                                                                                                    |
|                                      | User details<br>Email address<br>103223120024@moodle.com (Visible to other course participants)<br>Country<br>Indonesia<br>City/Town<br>Bandung | Eait profile Reports Browser sessions Grades overview Login activity First access to site Wednesday, 13 September 2023, 5:05 PM. (140 days 21 hours) Last access to site Tururday, 17 February 2024, 2:06 PM. (now) |
|                                      | Privacy and policies<br>Data retention summary                                                                                                  | Mobile app<br>QR code for mobile app access                                                                                                    |

## 6. Isi Email dengan email yang aktif dipakai dan klik **Update Profile**

| E-Learning    |                   |                                                              | 🜲 🙍 Rendy Mahardhika Hisashi 🕥 |
|---------------|-------------------|--------------------------------------------------------------|--------------------------------|
| Dashboard     |                   |                                                              |                                |
| Site home     | Rendy Mahardhika  | Hisashi                                                      |                                |
| Calendar      | ▼ General         |                                                              | Expand a                       |
| Private files | First name        | Rendy                                                        |                                |
| My courses    | Surname           | Mahardhika Hisashi                                           |                                |
|               | Email address     | 0 103223120024@moodle.com                                    |                                |
|               | Email display     | Allow only other course participants to see my email address |                                |
|               | MoodleNet profile | 0                                                            |                                |
|               | City/town         | Bandung                                                      |                                |
|               | Select a country  | Indonesia 🗣                                                  |                                |
|               | Timezone          | Asia/Jakarta                                                 |                                |
|               | Description       | 0<br>1 A- B I = = = % % © = = # # 2                          |                                |
|               |                   |                                                              |                                |

7. Setelah Melakukan Pembaharuan Email Kembali Ke halaman depan, pastikan Kembali email telah berubah jika sudah berubah kemudian Klik **DAFTAR KE SPADA INDONESIA** 

| ← → C 😁 ele           | earning.inaba.ac.id/my/                                                                                                  |                                                                                                    |                                                                                |
|-----------------------|----------------------------------------------------------------------------------------------------|----------------------------------------------------------------------------------------------------|--------------------------------------------------------------------------------|
| = 🔰 E-Learning        |                                                                                                    |                                                                                                    | 🌲 🗭 Rendy Mahardhika Hisashi 🦳 🔹                                               |
| Dashboard             |                                                                                                    |                                                                                                    | Customise this page                                                            |
| # Site home           |                                                                                                    |                                                                                                    |                                                                                |
| 🛗 Calendar            | Form Registrasi Spada Indor                                                                                              | vesia ×                                                                                                    | Timeline                                                                       |
| Private files         | Kamol IS                                                                                                    |                                                                                                    | 0 - I <u>i</u> -                                                               |
| i <b>©</b> My courses | Merdeko<br>Indonesia Jaya                                                                                                | 2                                                                                                    | No uncertainte due                                                             |
|                       | Akun email anda <u>rendymahardhika</u><br>Disarankan email anda yang terdaf<br>anda bisa <u>mengubahnya di sini</u> . Hu | h <u>tsach@omail.com</u> belum terdaftar di Spada Indonesia. Apakah anda ingin mendaftar??<br>ara' di LMS ini sama dengan emailyang anda gunukan di Spada Indonesia. Bila email di LMS ini tidak sesuai dengan email anda,<br>bungi administrator LMS bila mengama kesultan |                                                                                |
|                       |                                                                                                    |                                                                                                    | Private files                                                                  |
|                       | Last Name                                                                                                    | Rendy<br>Mahardhika Hitashi                                                                                                    | No files available                                                             |
|                       | Email                                                                                                    | rendymahardhikahisashi@gmail.com                                                                                                    |                                                                                |
|                       | Mendaftar sebagai                                                                                                    | Mahasiswa 💙                                                                                                    | Manage private files                                                           |
|                       | NIM<br>Program Studi                                                                                                    | 103223120024<br>S2 Manajemen 💙                                                                                                    | Online users                                                                   |
|                       |                                                                                                    | DAFTAR KE SIMDA INDONESIA                                                                                                    | 3 online users (last 5 minutes)<br>Rendy Mahardhika Hisashi<br>Other users (2) |

8. Setelah Klik **DAFTAR KE SPADA INDONESIA** Maka akan di arahkan ke halaman <u>https://spada.kemdikbud.go.id/</u> untuk membuat password lalu isi password kemudian klik **LOGIN** 

| ← → C 🖙 spada.kemdikbud.go.id/konfirm-email/b34c28eceb08cce96a78480a20526bb3 |                       |                      |                                        |           | * 2   * 0 🔅 : |
|------------------------------------------------------------------------------|-----------------------|----------------------|----------------------------------------|-----------|---------------|
|                                                                              |                       |                      |                                        |           |               |
| 🏦 Welcor                                                                     | me to Spada Indonesia |                      |                                        |           | f ¥r G+ in    |
| HOME                                                                         | PANDUAN COURSE        | ICE-INSTITUTE BERITA | REGISTER KONFIRMASI UL                 | ANG LOGIN | Q ≡           |
|                                                                              |                       | K<br>But Pass        | onfirmasi Pendaftaran<br>vord<br>LOGIN |           |               |